# **Oversigt for Microsoft Word**

### Almindelige opgaver i Microsoft Word

| Hvis du vil                                               | Skal du trykke på         |
|-----------------------------------------------------------|---------------------------|
| Indsætte et hårdt mellemrum.                              | Ctrl+Skift+mellemrum      |
| Indsætte en hård bindestreg.                              | Ctrl+Skift+bindestreg     |
| Skifte til fed skrift.                                    | Ctrl+F                    |
| Skifte til kursiv skrift.                                 | Ctrl+K                    |
| Skifte til understreget tekst.                            | Ctrl+U                    |
| Mindske skriftstørrelsen med en værdi.                    | Ctrl+< (mindre end)       |
| Øge skriftstørrelsen med en værdi.                        | Ctrl+Skift+< (mindre end) |
| Mindske skriftstørrelsen med 1 punkt.                     | Ctrl+7                    |
| Øge skriftstørrelsen med 1 punkt.                         | Ctrl+8                    |
| Fjerne afsnits- eller tegnformatering.                    | Ctrl+mellemrum            |
| Kopiere den markerede tekst eller det markerede objekt.   | Ctrl+C                    |
| Klippe den markerede tekst eller det markerede objekt ud. | Ctrl+X                    |
| Indsætte tekst eller et objekt.                           | Ctrl+V                    |
| Indsætte speciel                                          | Ctrl+Alt+V                |
| Kun indsætte formater.                                    | Ctrl+Skift+V              |
| Fortryde den seneste handling.                            | Ctrl+Z                    |
| Annullere den seneste handling (Annuller Fortryd).        | Ctrl+Y                    |
| Åbne dialogboksen Antal ord.                              | Ctrl+Skift+G              |

#### Arbejde med dokumenter og websider

Oprette, få vist og gemme dokumenter

| Hvis du vil                           | Skal du trykke på            |
|---------------------------------------|------------------------------|
| Oprette et nyt dokument.              | Ctrl+N                       |
| Åbne et dokument.                     | Ctrl+O                       |
| Lukke et dokument.                    | Ctrl+W                       |
| Opdele dokumentvinduet.               | Alt+Ctrl+S                   |
| Fjerne opdelingen af dokumentvinduet. | Alt+Skift+C eller Alt+Ctrl+S |
| Gemme et dokument.                    | Ctrl+S                       |

# Søge efter, erstatte og gennemse tekst

| Hvis du vil                                                                              | Skal du trykke<br>på |
|------------------------------------------------------------------------------------------|----------------------|
| Åbne opgaveruden Navigation (til at søge i dokumentet).                                  | Ctrl+B               |
| Gentage en søgning (efter at du har lukket vinduet Søg og erstat).                       | Alt+Ctrl+Y           |
| Erstatte tekst, bestemt formatering og specielle elementer.                              | Ctrl+H               |
| Gå til en side, et bogmærke, en fodnote, tabel, kommentar, grafik eller et bestemt sted. | Ctrl+G               |
| Skifte mellem de sidste fire steder, du har redigeret.                                   | Alt+Ctrl+Z           |
| Åbne en liste, hvor du kan vælge at søge efter elementer på forskellige måder. Du kan    | Alt+Ctrl+Home        |
| vælge en mulighed ved at bruge piletasterne og derefter trykke på Enter for at           |                      |
| gennemse et dokument med den valgte indstilling.                                         |                      |
| Flytte til det forrige element (angivet i søgeindstillingerne).                          | Ctrl+PgUp            |
| Flytte til det næste element (angivet i søgeindstillingerne).                            | Ctrl+PgDn            |

# Skifte til en anden visning

| Hvis du vil                            | Skal du trykke på |
|----------------------------------------|-------------------|
| Skifte til visning af udskriftslayout. | Alt+Ctrl+P        |
| Skifte til dispositionsvisning.        | Alt+Ctrl+O        |
| Skifte til kladdevisning.              | Alt+Ctrl+N        |

### Dispositionsvisning

| Hvis du vil                                                    | Skal du trykke på                         |
|----------------------------------------------------------------|-------------------------------------------|
| Hæve et afsnit.                                                | Alt+Skift+venstre pil                     |
| Sænke et afsnit.                                               | Alt+Skift+højre pil                       |
| Sænke til brødtekst.                                           | Ctrl+Skift+N                              |
| Flytte markerede afsnit op.                                    | Alt+Skift+pil op                          |
| Flytte markerede afsnit ned.                                   | Alt+Skift+pil ned                         |
| Udvide tekst under en overskrift.                              | Alt+Skift++ (plustegn)                    |
| Skjule tekst under en overskrift.                              | Alt+Skift+- (minustegn)                   |
| Udvide eller skjule al tekst eller alle overskrifter.          | Alt+Skift+A                               |
| Skjule eller vise tegnformatering.                             | Skråstregen (/) på det numeriske tastatur |
| Få vist den første linje i brødteksten eller hele brødteksten. | Alt+Skift+G                               |
| Få vist alle overskrifter med typografien Overskrift 1.        | Alt+Skift+1                               |
| Få vist alle overskrifter indtil Overskrift n.                 | Alt+Skift+n                               |
| Indsætte et tabulatortegn.                                     | Ctrl+Tab                                  |

# Udskrive og se eksempler på dokumenter

| Hvis du vil                                                      | Skal du trykke på |
|------------------------------------------------------------------|-------------------|
| Udskrive et dokument.                                            | Ctrl+P            |
| Skifte til Vis udskrift.                                         | Alt+Ctrl+I        |
| Flytte rundt på siden i Vis udskrift, når du har zoomet ind.     | Piletaster        |
| Flytte en side ad gangen i Vis udskrift, når du har zoomet ud.   | PgUp eller PgDn   |
| Flytte til den første side i Vis udskrift, når du har zoomet ud. | Ctrl+Home         |
| Flytte til den sidste side i Vis udskrift, når du har zoomet ud. | Ctrl+End          |

#### **Gennemse dokumenter**

| Hvis du vil                            | Skal du trykke på |
|----------------------------------------|-------------------|
| Indsætte en kommentar.                 | Alt+Ctrl+A        |
| Slå Registrer ændringer til eller fra. | Ctrl+Skift+R      |
| Lukke Korrekturrude, hvis den er åben. | Alt+Skift+C       |

### Visningen Fuldskærmslæsning

Bemærk Nogle skærmlæsere er muligvis ikke kompatible med visningen Fuldskærmslæsning.

| Hvis du vil                       | Skal du trykke på |
|-----------------------------------|-------------------|
| Gå til begyndelsen af dokumentet. | Home              |
| Gå til slutningen af dokumentet.  | End               |
| Gå til side n.                    | n, Enter          |
| Afslutte læselayoutvisningen.     | Esc               |

### Referencer, fodnoter og slutnoter

| Hvis du vil                                    | Skal du trykke på |
|------------------------------------------------|-------------------|
| Markere en indgang til en indholdsfortegnelse. | Alt+Skift+O       |
| Markere et citat til en citatsamling.          | Alt+Skift+I       |
| Markere et opslagsord til et indeks.           | Alt+Skift+X       |
| Indsætte en fodnote.                           | Alt+Ctrl+F        |
| Indsætte en slutnote.                          | Alt+Ctrl+D        |

### Arbejde med websider

| Hvis du vil         | Skal du trykke på |
|---------------------|-------------------|
| Indsætte et link.   | Ctrl+I            |
| Gå en side tilbage. | Alt+venstre pil   |

#### Genvejstaster

| Hvis du vil      | Skal du trykke på |
|------------------|-------------------|
| Gå en side frem. | Alt+højre pil     |
| Opdatere.        | F9                |

# Redigere og flytte tekst og grafik

# Slette tekst og grafik

| Hvis du vil                              | Skal du trykke på |
|------------------------------------------|-------------------|
| Slette ét tegn til venstre.              | Tilbage           |
| Slette ét ord til venstre.               | Ctrl+tilbage      |
| Slette ét tegn til højre.                | Del               |
| Slette ét ord til højre.                 | Ctrl+Del          |
| Klippe markeret tekst til Udklipsholder. | Ctrl+X            |
| Fortryde den seneste handling.           | Ctrl+Z            |
| Klippe til Samling.                      | Ctrl+F3           |

### Kopiere og flytte tekst og grafik

| Hvis du vil                                                       | Skal du trykke på                       |
|-------------------------------------------------------------------|-----------------------------------------|
| Åbne Udklipsholder.                                               | Alt+H for at flytte til fanen Startside |
|                                                                   | og derefter trykke på F,O.              |
| Kopiere den markerede tekst eller grafik til Udklipsholder.       | Ctrl+C                                  |
| Klippe den markerede tekst eller grafik til Udklipsholder.        | Ctrl+X                                  |
| Indsætte den seneste tilføjelse eller det senest indsatte element | Ctrl+V                                  |
| fra Office Udklipsholder.                                         |                                         |
| Flytte tekst eller grafik en gang.                                | F2 (og derefter flytte markøren og      |
|                                                                   | trykke på Enter)                        |
| Kopiere tekst eller grafik én gang.                               | Skift+F2 (og derefter flytte markøren   |
|                                                                   | og trykke på Enter)                     |

| Hvis du vil                                                                                             | Skal du trykke på |
|----------------------------------------------------------------------------------------------------|-------------------|
| Åbne dialogboksen Opret ny dokumentkomponent, når tekst<br>eller et objekt er markeret.                 | Alt+F3            |
| Få vist den tilknyttede genvejsmenu, når dokumentkomponenten<br>– f.eks. SmartArt-grafik – er markeret. | Skift+F10         |
| Klippe til Samling.                                                                                     | Ctrl+F3           |
| Indsætte indholdet fra Samling.                                                                         | Ctrl+Skift+F3     |
| Kopiere det sidehoved eller den sidefod, der er brugt i den forrige sektion i dokumentet.               | Alt+Skift+R       |

# Indsætte specialtegn

| Hvis du vil indsætte            | Skal du trykke på      |
|---------------------------------|------------------------|
| Et felt                         | Ctrl+F9                |
| Et linjeskift                   | Skift+Enter            |
| Et sideskift                    | Ctrl+Enter             |
| Et kolonneskift                 | Ctrl+Skift+Enter       |
| En lang tankestreg (em<br>dash) | Alt+Ctrl+- (minustegn) |
| En kort tankestreg (en dash)    | Ctrl+- (minustegn)     |
| En blød bindestreg              | Ctrl+bindestreg        |
| En hård bindestreg              | Ctrl+Skift+bindestreg  |
| Et hårdt mellemrum              | Ctrl+Skift+mellemrum   |
| Copyright-symbolet              | Alt+Ctrl+C             |
| Et registreret                  | Alt+Ctrl+R             |
| varemærkesymbol                 |                        |
| Et varemærkesymbol              | Alt+Ctrl+T             |
| En ellipse                      | Alt+Ctrl+punktum       |

| Hvis du vil indsætte         | Skal du trykke på                                                                                      |
|------------------------------|----------------------------------------------------------------------------------------------------|
| Et enkelt startanførselstegn | Ctrl+' (enkelt anførselstegn), ' (enkelt anførselstegn)                                                |
| Et enkelt slutanførselstegn  | Ctrl+' (enkelt anførselstegn), ' (enkelt anførselstegn)                                                |
| Dobbelt startanførselstegn   | Ctrl+' (enkelt anførselstegn), Skift+' (enkelt anførselstegn)                                          |
| Dobbelt slutanførselstegn    | Ctrl+' (enkelt anførselstegn), Skift+' (enkelt anførselstegn)                                          |
| Et autotekstelement          | Enter (når du har skrevet de første par tegn af navnet på<br>autotekstelementet, og skærmtippet vises) |

### Indsætte tegn ved hjælp af tegnkoder

| Hvis du vil                                                                                                    | Skal du trykke på                            |
|----------------------------------------------------------------------------------------------------|----------------------------------------------|
| Indsætte Unicode-tegnet for den angivne Unicode-tegnkode (hexadecimal).<br>Hvis du f.eks. vil indsætte valutasymbolet for euro (€), skal du skrive 20AC og<br>derefter holde Alt nede, mens du trykker på X. | Tegnkoden, Alt+X                             |
| Finde Unicode-tegnet for det markerede tegn.                                                                                                    | Alt+X                                        |
| Indsætte ANSI-tegnet for den angivne ANSI-tegnkode (decimal). Hvis du f.eks.<br>vil indsætte valutasymbolet for euro, skal du holde Alt nede, mens du trykker<br>på 0128 på det numeriske tastatur.          | Alt+tegnkoden (på det<br>numeriske tastatur) |

### Markere tekst og grafik

Markér tekst ved at holde Skift nede og bruge piltasterne til at flytte markøren.

#### Udvide et markeret område

| Hvis du vil                     | Skal du trykke på                                                                   |
|---------------------------------|-------------------------------------------------------------------------------------|
| Slå udvidelsestilstanden til.   | F8                                                                                  |
| Markere det nærmeste tegn.      | F8 og derefter trykke på venstre pil eller højre pil                                |
| Gøre et markeret område større. | F8 (tryk én gang for at markere et ord og to gange for at markere en sætning osv.). |
| Gøre et markeret område mindre. | Skift+F8                                                                            |
| Slå udvidelsestilstanden fra.   | Esc                                                                                 |

| Hvis du vil                                | Skal du trykke på                                                |
|--------------------------------------------|------------------------------------------------------------------|
| Udvide en markering et tegn til højre.     | Skift+højre pil                                                  |
| Udvide en markering et tegn til venstre.   | Skift+venstre pil                                                |
| Udvide en markering til slutningen af et   | Ctrl+Skift+højre pil                                             |
|                                            |                                                                  |
| Udvide en markering til starten af et ord. | Ctrl+Skift+venstre pil                                           |
| Udvide en markering til slutningen af en   | Skift+End                                                        |
| linje.                                     |                                                                  |
| Udvide en markering til starten af en      | Skift+Home                                                       |
| linje.                                     |                                                                  |
| Udvide en markering en linje ned.          | Skift+pil ned                                                    |
| Udvide en markering en linje op.           | Skift+pil op                                                     |
| Udvide en markering til slutningen af et   | Ctrl+Skift+pil ned                                               |
| afsnit.                                    |                                                                  |
| Udvide en markering til starten af et      | Ctrl+Skift+pil op                                                |
| afsnit.                                    |                                                                  |
| Udvide en markering et skærmbillede        | Skift+PgDn                                                       |
| nea.                                       |                                                                  |
| Udvide en markering et skærmbillede        | Skift+PgUp                                                       |
| ор.                                        |                                                                  |
| Udvide en markering til starten af et      | Ctrl+Skift+Home                                                  |
| dokument.                                  |                                                                  |
| Udvide en markering til slutningen af et   | Ctrl+Skift+End                                                   |
| dokument.                                  |                                                                  |
| Udvide en markering til slutningen af et   | Alt+Ctrl+Skift+PgDn                                              |
| vindue.                                    |                                                                  |
| Udvide en markering til at omfatte hele    | Ctrl+A                                                           |
| dokumentet.                                |                                                                  |
| Markere en lodret tekstblok                | Ctrl+Skift+F8 og derefter bruge piletasterne. Tryk på Esc for at |
|                                            | ophæve markeringstilstanden                                      |

Hvis du vil

#### Skal du trykke på

**Udvide en markering til et bestemt sted i** F8+piletaster. Tryk på Esc for at ophæve markeringstilstanden **et dokument.** 

### Markere tekst og grafik i en tabel

| Hvis du vil                | Skal du trykke på                                                             |
|----------------------------|-------------------------------------------------------------------------------|
| Markere indholdet i den    | Tab                                                                           |
| næste celle.               |                                                                               |
| Markere indholdet i den    | Skift+Tab                                                                     |
| forrige celle.             |                                                                               |
| Udvide markeringen til de  | Holde Skift nede og trykke gentagne gange på en piletast                      |
| tilgrænsende celler.       |                                                                               |
| Markere en kolonne.        | Brug piletasterne til at flytte til kolonnes øverste eller nederste celle, og |
|                            | benyt derefter en af følgende fremgangsmåder:                                 |
|                            | • Tryk på Skift+Alt+PgDn for at markere kolonnen fra top til bund.            |
|                            | • Tryk på Skift+Alt+PgUp for at markere kolonnen fra bund til top.            |
| Udvide en markering (eller | Ctrl+Skift+F8 og derefter bruge piletasterne. Tryk på Esc for at ophæve       |
| blok).                     | markeringstilstanden                                                          |
| Markere en hel tabel.      | Alt+5 på det numeriske tastatur (med Num Lock slået fra)                      |

# Flytte rundt i et dokument

| Hvis du vil flytte  | Skal du trykke<br>på |
|---------------------|----------------------|
| Et tegn til venstre | Venstre pil          |
| Et tegn til højre   | Højre pil            |
| Et ord til venstre  | Ctrl+venstre pil     |
| Et ord til højre    | Ctrl+højre pil       |
| Et afsnit op        | Ctrl+pil op          |
| Et afsnit ned       | Ctrl+pil ned         |

| Hvis du vil flytte                                                                                 | Skal du trykke<br>på |
|----------------------------------------------------------------------------------------------------|----------------------|
| En celle til venstre (i en tabel)                                                                  | Skift+Tab            |
| En celle til højre (i en tabel)                                                                    | Tab                  |
| En linje op                                                                                        | Pil op               |
| En linje ned                                                                                       | Pil ned              |
| Til slutningen af en linje                                                                         | End                  |
| Til begyndelsen af en linje                                                                        | Home                 |
| Til toppen af vinduet                                                                              | Alt+Ctrl+PgUp        |
| Til bunden af vinduet                                                                              | Alt+Ctrl+PgDn        |
| Et skærmbillede op (ved at rulle)                                                                  | PgUp                 |
| Et skærmbillede ned (ved at rulle)                                                                 | PgDn                 |
| Til begyndelsen af den næste side                                                                  | Ctrl+PgDn            |
| Til begyndelsen af forrige side                                                                    | Ctrl+PgUp            |
| Til slutningen af et dokument                                                                      | Ctrl+End             |
| Til begyndelsen af et dokument                                                                     | Ctrl+Home            |
| Til et tidligere indsætningspunkt                                                                  | Skift+F5             |
| Til den placering, hvor du arbejde da dokumentet blev lukket, efter at du har åbnet et<br>dokument | Skift+F5             |

# Flytte rundt i en tabel

| Hvis du vil flytte                | Skal du trykke på |
|-----------------------------------|-------------------|
| Til den næste celle i en række    | Tab               |
| Til den forrige celle i en række  | Skift+Tab         |
| Til den første celle i en række   | Alt+Home          |
| Til den sidste celle i en række   | Alt+End           |
| Til den første celle i en kolonne | Alt+PgUp          |

| Hvis du vil flytte                | Skal du trykke på |
|-----------------------------------|-------------------|
| Til den sidste celle i en kolonne | Alt+PgDn          |
| Til den forrige række.            | Pil op            |
| Til den næste række.              | Pil ned           |
| Række op                          | Alt+Skift+pil op  |
| Række ned                         | Alt+Skift+pil ned |

#### Indsætte afsnit og tabulatortegn i en tabel

| Hvis du vil indsætte   | Skal du trykke på |
|------------------------|-------------------|
| Nye afsnit i en celle  | Enter             |
| Tabulatorer i en celle | Ctrl+Tab          |

#### Brug af overskrivningstilstand

Hvis du vil ændre indstillingerne for overskrivning, så du kan få adgang til overskrivningstilstand ved at trykke på Ins, skal du benytte følgende fremgangsmåde:

- 1. Tryk på Alt+F, T for at åbne **Word-indstillinger**.
- 2. Tryk på A for at markere Avanceret, og tryk derefter på Tab.
- 3. Tryk på Alt+O for at flytte til afkrydsningsfeltet **Brug INS-tasten til at slå overskrivningstilstand til og fra**.
- 4. Tryk på Mellemrum for at markere afkrydsningsfeltet, og tryk derefter på Enter.

Slå overskrivningstilstand til eller fra ved at trykke på Ins.

#### **Tegn- og afsnitsformatering**

#### **Kopiere formatering**

| Hvis du vil                              | Skal du trykke på |
|------------------------------------------|-------------------|
| Kopiere formatering fra tekst.           | Ctrl+Skift+C      |
| Overføre kopieret formatering til tekst. | Ctrl+Skift+V      |

### Ændre skrifttype eller skriftstørrelse

Bemærk Følgende genvejstaster virker ikke i tilstanden Fuldskærmslæsning.

| Hvis du vil                                            | Skal du trykke på         |
|--------------------------------------------------------|---------------------------|
| Åbne dialogboksen Skrifttype for at ændre skrifttypen. | Ctrl+Skift+S              |
| Øge skriftstørrelsen.                                  | Ctrl+Skift+< (mindre end) |
| Mindske skriftstørrelsen.                              | Ctrl+< (mindre end)       |
| Øge skriftstørrelsen med 1 punkt.                      | Ctrl+8                    |
| Mindske skriftstørrelsen med 1 punkt.                  | Ctrl+7                    |

### Anvende tegnformater

| Hvis du vil                                                     | Skal du trykke på  |
|-----------------------------------------------------------------|--------------------|
| Åbne dialogboksen Skrifttype for at ændre tegnenes formatering. | Ctrl+D             |
| Udskifte store bogstaver med små eller omvendt.                 | Skift+F3           |
| Formatere al tekst som store bogstaver.                         | Ctrl+Skift+A       |
| Anvende fed formatering.                                        | Ctrl+F             |
| Anvende understregning.                                         | Ctrl+U             |
| Understrege ord, men ikke mellemrum.                            | Ctrl+Skift+W       |
| Formatere tekst med dobbelt understregning.                     | Ctrl+Skift+D       |
| Anvende skjult tekst.                                           | Ctrl+Skift+H       |
| Anvende kursivering.                                            | Ctrl+K             |
| Formatere tekst som kapitæler.                                  | Ctrl+Skift+I       |
| Anvende sænket skrift (med automatisk afstandsudmåling).        | Ctrl+Skift+0 (nul) |
| Anvende hævet skrift (med automatisk afstandsudmåling).         | Ctrl++ (plustegn)  |
| Fjerne manuel tegnformatering.                                  | Ctrl+mellemrum     |
| Ændre markeret tekst til skrifttypen Symbol.                    | Ctrl+Skift+Q       |

### Få vist og kopiere tekstformater

| Hvis du vil                          | Skal du trykke på                                                                |
|--------------------------------------|----------------------------------------------------------------------------------|
| Få vist tegn, som ikke<br>udskrives. | Ctrl+Skift+* (stjernen på det numeriske tastatur virker ikke)                    |
| Gennemgå tekstformatering.           | Skift+F1 (og derefter klikke på teksten med den formatering, du vil<br>gennemgå) |
| Kopiere formater.                    | Ctrl+Skift+C                                                                     |
| Indsætte formater.                   | Ctrl+Skift+V                                                                     |

### Angive linjeafstanden

| Hvis du vil                                           | Skal du trykke på |
|-------------------------------------------------------|-------------------|
| Angive enkelt linjeafstand.                           | Ctrl+1            |
| Angive dobbelt linjeafstand.                          | Ctrl+2            |
| Angive halvanden linjeafstand.                        | Ctrl+5            |
| Tilføje eller fjerne én linjeafstand foran et afsnit. | Ctrl+0 (nul)      |

### Justere afsnit

| Hvis du vil                                                            | Skal du trykke på |
|------------------------------------------------------------------------|-------------------|
| Skifte et afsnit mellem at være centreret og være venstrejusteret.     | Ctrl+E            |
| Skifte et afsnit mellem at have lige margener og være venstrejusteret. | Ctrl+J            |
| Skifte et afsnit mellem at være højrejusteret og være venstrejusteret. | Ctrl+R            |
| Venstrejustere et afsnit.                                              | Ctrl+L            |
| Indrykke et afsnit fra venstre.                                        | Ctrl+M            |
| Fjerne afsnitsindrykning fra venstre.                                  | Ctrl+Skift+M      |
| Oprette en hængende indrykning.                                        | Ctrl+T            |
| Formindske en hængende indrykning.                                     | Ctrl+Skift+T      |
| Fjerne afsnitsformatering.                                             | Ctrl+Q            |

#### Anvende afsnitstypografier

| Hvis du vil                          | Skal du trykke på |
|--------------------------------------|-------------------|
| Åbne opgaveruden Anvend typografier. | Ctrl+Skift+S      |
| Åbne opgaveruden Typografier.        | Alt+Ctrl+Skift+S  |
| Starte Autoformat.                   | Alt+Ctrl+K        |
| Anvende typografien Normal.          | Ctrl+Skift+N      |
| Anvende typografien Overskrift 1.    | Alt+1             |
| Anvende typografien Overskrift 2.    | Alt+2             |
| Anvende typografien Overskrift 3.    | Alt+3             |

#### Lukke opgaveruden Typografier

- 1. Tryk på F6 for at markere opgaveruden **Typografier**, hvis den ikke allerede er markeret.
- 2. Tryk på Ctrl+mellemrum.
- 3. Brug piletasterne til at markere **Luk**, og tryk derefter på Enter.

#### Indsætte og redigere objekter

#### Indsætte et objekt

- 1. Tryk på Alt, N, J og derefter på J for at åbne dialogboksen **Objekt**.
- 2. Benyt en af følgende fremgangsmåder:
  - Markér en objekttype ved at trykke på pil ned, og tryk derefter på Enter for at oprette et objekt.
  - Tryk på Ctrl+Tab for at skifte til fanen **Opret fra fil**, tryk på Tab, og skriv derefter navnet på det objekt, du vil indsætte, eller brug Gennemse til at finde filen.

#### **Redigere et objekt**

- 1. Markér objektet ved at trykke på Skift+højre pil, mens markøren er placeret til venstre for objektet i dokumentet.
- 2. Tryk på Skift+F10.
- 3. Tryk på Tab for at flytte til **objektnavn**, tryk på Enter, og tryk derefter på Enter igen.

#### Indsætte SmartArt-grafik

- 1. Tryk på og slip Alt, N og derefter M for at markere **SmartArt**.
- 2. Brug piletasterne til at markere den ønskede grafiktype.
- 3. Tryk på Tab, og brug derefter piletasterne til at markere den grafik, du vil indsætte.
- 4. Tryk på Enter.

#### **Indsætte WordArt**

- 1. Tryk på og slip Alt, N og derefter W for at markere **WordArt**.
- 2. Brug piletasterne til at markere den ønskede WordArt-typografi, og tryk derefter på Enter.
- 3. Skriv den ønskede tekst.
- 4. Tryk på Esc for at markere WordArt-objektet, og brug derefter piletasterne til at flytte objektet.
- 5. Tryk på Esc igen for at vende tilbage til dokumentet.